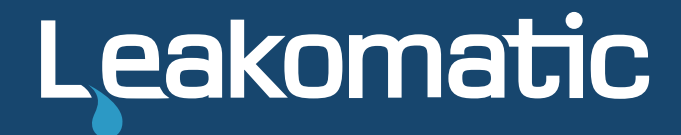

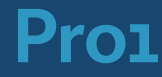

1.2.X

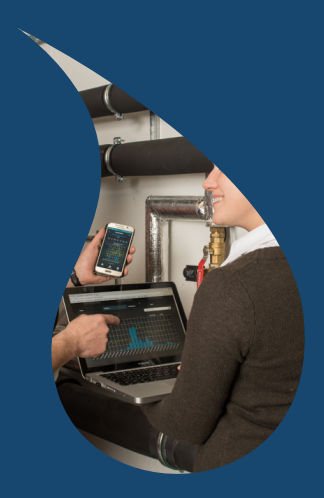

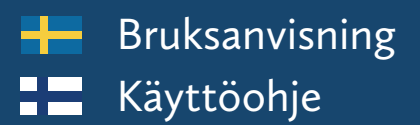

# Bruksanvisning

### Displayenhet

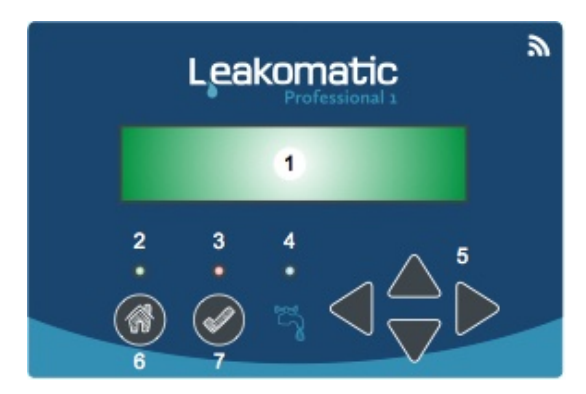

- 1. Displayfönster
- 2. Driftslägesindikator
- 3. Alarmindikator
- 4. Flödesindikator
- 5. Pilknappar
- 6. Driftslägesknapp
- 7. Kvitteringsknapp

### Ventilenhet

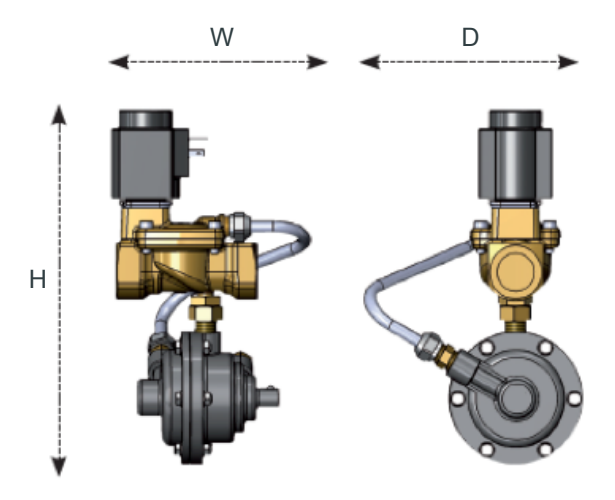

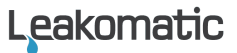

### **Gratulerar!**

Gratulerar till ert val av en kvalitetsprodukt från Leakomatic.

En installerad Leakomatic betyder minskad risk för vattenskador och därmed mindre risk för kostsamma avbrott i er verksamhet. Den hjälper er också bli mer medveten om er vattenförbrukning till förmån både för miljö och plånbok.

Installationen ökar värdet på fastigheten och sänker risken för er som kund hos ert försäkringsbolag.

För att få bästa nytta av Leakomatic behöver ni kunskap i dess användande. Denna manual innehåller information om produktens olika funktioner.

Ytterligare information finns på vår hemsida <u>leakomatic.com</u>. Där hittar ni mera vägledning för felsökning av läckage, vanliga frågor och svar samt aktuella produktmanualer.

Leakomatic Ab Vikingagränd 2 AX-22100 Mariehamn FINLAND

Org nr. 1749662-0

www.leakomatic.com

### Installation

- Produktens funktion garanteras endast om installationen har gjorts i enlighet med Installationsanvisningen.
- Produktens garanti gäller ej vid felaktig installation eller om produkten har demonterats. Ventilenheten är ett precisionsinstrument och får ej modifieras eller demonteras.
- Säkerställ dig om att installatören har utfört samt dokumenterat installationen i *Installationsprotokollet* i slutet av denna bruksanvisning innan du som kund godkänner installationen.

# Hur fungerar Leakomatic?

Ventilenheten som sitter installerad på inkommande vattenledning skyddar hela rörsystemet efter enheten. Mätkroppen analyserar kontinuerligt vattenförbrukningen genom att göra mätningar på ett delflöde av det vatten som passerar enheten.

Leakomatic skiljer på olika typer av vattenförbrukning beroende på flödets storlek och tid:

| Pulsindikering   | När vattnet flödar med mindre än 1 ml/s eller kortare tid än 10<br>sekunder.<br><i>Exempel: fylla ett glas vatten, borsta tänder</i>                                                                                                    |
|------------------|----------------------------------------------------------------------------------------------------|
| Flödesindikering | När vattnet flödar med minst 1 ml/s och längre tid än 10<br>sekunder. Även upprepad vattenförbrukning i kortare intervall<br>än 10 sekunder räknas ihop till ett sammanhängande flöde.<br><i>Exempel: dusch, spola toalett, tvätta bil</i> |

### Läckagetest

Leakomatic har tre olika läckagetest som är ämnade för att hitta olika typer av läckage. De olika testernas känslighet och funktion kan anpassas i konfigurationsmenyn. Fabriksinställningarna fungerar för de flesta hus men om du använder mycket vatten kan du behöva justera ner känsligheten för att tex tillåta längre duschtider.

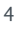

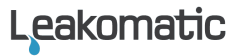

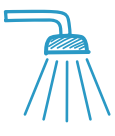

#### Flödestest

Skyddar vid *flödesläckage* mot stora vattenskador genom att se till att vattnet vid flödesindikering inte får rinna längre än den inställda tiden. Tiderna som vatten tillåts flöda är olika i *Hemma-* respektive *Bortaläge. (se Driftslägen)* 

#### Snabbtest

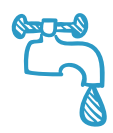

Reagerar på plötsliga *droppläckage*. Beräknar i realtid ett *Snabbtestindex* på basen av pulsindikering 60 minuter bakåt i tiden. Indexet fungerar som en trendindikator – stigande index reflekterar ökad förbrukningsfrekvens och minskande index indikerar sänkt förbrukningsfrekvens.

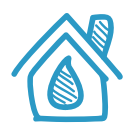

#### Täthetstest

Långtidsanalys som skyddar huset från dolda *smygläckage*. Varje timme analyseras den senaste 24-timmarsperiodens pulsindikering. Ett tätt hus skall ha minst en pulsfri period av inställd längd någon gång under den analyserade perioden.

Om något av läckagetesterna upptäcker något problem varnar Leakomatic för att påkalla uppmärksamhet. Om felet inte åtgärdas ger systemet ett alarm. Undantaget är flödeslarm i *Bortaläge* då ingen förvarning ges innan alarm. Enligt fabriksinställningarna stänger ventilen automatiskt av vattnet vid alarm. I inställningsmenyn finns möjlighet att justera detta beteende separat för varje typ av test.

Stäng inte av inkommande vatten annat än vid långvarig frånvaro. *Täthetstestet* är beroende av kontinuerlig vattentillförsel för att kunna hitta dolda smygläckage, som upphör om vattentillförseln stryps.

### Leakomatic Cloud

Displayenheten har inbyggd WiFi som enheten använder för att koppla upp sig mot molntjänsten Leakomatic Cloud. Innan du kan börja använda tjänsten måste du först ansluta displayenheten till ditt lokala WiFi-nätverk. Inställningarna för WiFianslutning hittar du i displayenhetens meny **Installation** -> **Nätverk** 

### Före installation

Kontrollera att du har WiFi täckning på platsen du avsett för Pro1 display-enheten. Det räcker inte enbart med att kontrollera signalstyrkan (antal streck) på WiFi ikonen i mobilen. Signalstyrkan som anges i mobilen avser endast *mottagning*. Säkerställ dig om att även *sändning* fungerar genom att pröva surfa med mobilen.

### Anslut mot WiFi-nät

- 1. Aktivera WiFi i enheten genom att sätta WiFi till "Aktiverad"
- 2. Välj sedan **WiFi nätverk** för att scanna efter tillgängliga WiFi nätverk
- 3. Välj nätverk och bekräfta ditt val med högerpil
- Ange nätverkets lösenord. Du väljer tecken med pil upp/ner och flyttar markören med pil vänster/höger. När du angivit hela lösenordet trycker du högerpil 3 gånger.
- 5. Enheten ansluter nu till nätverket och du är redo att ansluta dig mot molntjänsten.

Enheten får information från molntjänsten om eventuella programvaruuppdateringar. Om ny programvara finns tillgänglig kommer enheten att ladda ner den och starta om automatiskt.

### Anslut enheten till Leakomatic Cloud

I molntjänsten kan du hantera enheten via din dator, mobil eller surfplatta. Molntjänsten når du via adressen <u>https://cloud.leakomatic.com</u> eller via Leakomatic-appen, som du laddar ner från Google **Play** eller Apple **App Store**.

- 1. Gå till molntjänsten eller starta appen
- 2. Skapa ditt Leakomatic Cloud-konto genom att välja "sign up"
- Hämta din PIN-kod via menyn Installation -> Nätverk -> Cloud PIN. Koden är giltig i 15 minuter.

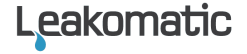

Obs! Ifall koden inte längre är giltig då du aktiverar kontot (ifall du brukat mer än 15 min), är det bara att upprepa steg 3, så att enheten genererar en ny kod.

- 4. Fyll i dina användaruppgifter och PIN-koden
- 5. Du får nu ett mejl med en bekräftelselänk för att kontrollera att du angivit korrekt e-postadress. Klicka på länken för att aktivera ditt nya Cloud-konto. *Obs! Ifall du inte hittar bekräftelsemeddelandet i din inkorg på mejlen, granska även mappen för skräppost.*
- 6. Du kan nu logga in i molntjänsten med ditt nya konto. Kom ihåg att anteckna ditt lösenord på ett säkert ställe.

Om du redan har ett Leakomatic Cloud-konto kan du lägga till flera enheter till samma konto i appen eller på webben.

# Displayenheten

### Driftslägen

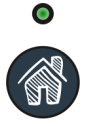

Leakomatic har tre driftslägen. Du växlar driftsläge med driftslägesknappen. Kort tryck växlar mellan *Hemma*och *Bortaläge*. Långt tryck aktiverar *Pausläget*. Aktuellt driftsläge visas i displayfönstret samt med driftslägesindikatorn.

| Driftsläge | Beskrivning                                                                                                    | Indikator              |
|------------|----------------------------------------------------------------------------------------------------|------------------------|
| HEMMA      | Tillåter längre flöden och används när någon vistas i<br>huset.                                                                                                    | Lyser<br>kontinuerligt |
| BORTA      | Tillåter minimala flöden. Vi rekommenderar att detta<br>läge aktiveras när du inte vistas i hemmet på tre dygn<br>eller mer. För maximalt skydd kan du använda läget<br>varje gång huset lämnas obevakat. | Blinkar<br>snabbt      |
| PAUS       | Kopplar tillfälligt ur alarm och avstängningsfunktionen.<br>Använd detta läge när du vill använda vatten<br>kontinuerligt under en längre tid, t ex vid bevattning<br>av gräsmatta.                       | Blinkar<br>långsamt    |

När du aktiverar *Pausläget* kan du välja hur länge *Pausläget* skall vara innan systemet återgår till föregående driftsläge. Du kan avbryta *Pausläget* när som helst genom att växla till något av de andra driftslägena.

### Alarm

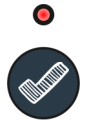

Alarmindikatorn blinkar vid varning och lyser kontinuerligt vid alarm. Med ett kort tryck på kvitteringsknappen tystar du eventuellt varnings- eller alarmljud. Med ett långt tryck kvitterar du det aktuella alarmet.

Systemet stänger av vattnet endast vid alarm. Du kan stänga av varningsljudet med ett kort tryck på kvitteringsknappen och felsöka eventuell orsak. Vattnet släpps på igen först då du kvitterat larmet.

Alarm föregås av varning om en fördröjningstid har valts för något av de olika testerna. Alarm måste kvitteras manuellt medan varningar kan återställas automatiskt av systemet om situationen som orsakade varningen upphör.

För att inte störa nattsömnen kan du välja mellan vilka klockslag alarmljudet skall vara avstängt. Du kan även valfritt ställa in om alarmljudet skall vara permanent avstängt eller tillåtas vid varning och/eller alarm.

| Alarm       | Beskrivning                                                                        |
|-------------|------------------------------------------------------------------------------------|
| Flödestest  | Ett flöde har pågått längre än inställd maxtid.<br><i>Se info om Flödestest.</i>   |
| Täthetstest | Täthetstestet indikerar ett möjligt smygläckage.<br><i>Se info om Täthetstest.</i> |
| Snabbtest   | Indexgränsen för Snabbtestet har överskridits<br>Se info om Snabbtest.             |
| AUX1 IN     | AUX1-ingången har aktiverats                                                       |
| AUX2 IN     | AUX2-ingången har aktiverats                                                       |

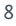

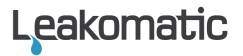

### Flödesindikator

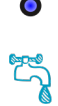

Den blå lysdioden på displayenheten är flödesindikatorn. Vid pulsindikering visas en kort blinkning och vid flödesindikering lyser dioden kontinuerligt. Flödesindikeringen visas med ca 10 sekunders fördröjning då systemet analyserat vilken typ av förbrukning som sker.

#### Menysystemet

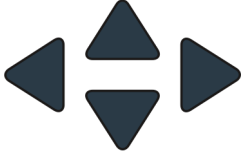

Med pilknapparna navigerar du i menysystemet. Med upp/ner stegar du mellan olika menyval och med vänster/höger går du in i respektive ur de olika undermenyerna.

Du ändrar värde på inställningsparametrarna med upp/ner och trycker sedan höger för att spara eller vänster för att avbryta utan att spara.

Undermenyerna för konfiguration och installation är som standard skyddade med en PIN-kod. PIN-kod är vid fabriksinställning **1234**. Du kan ändra PIN-kod eller helt stänga av PIN-kodsskyddet i installationsmenyn.

Följande översikt visar menysystemets uppbyggnad:

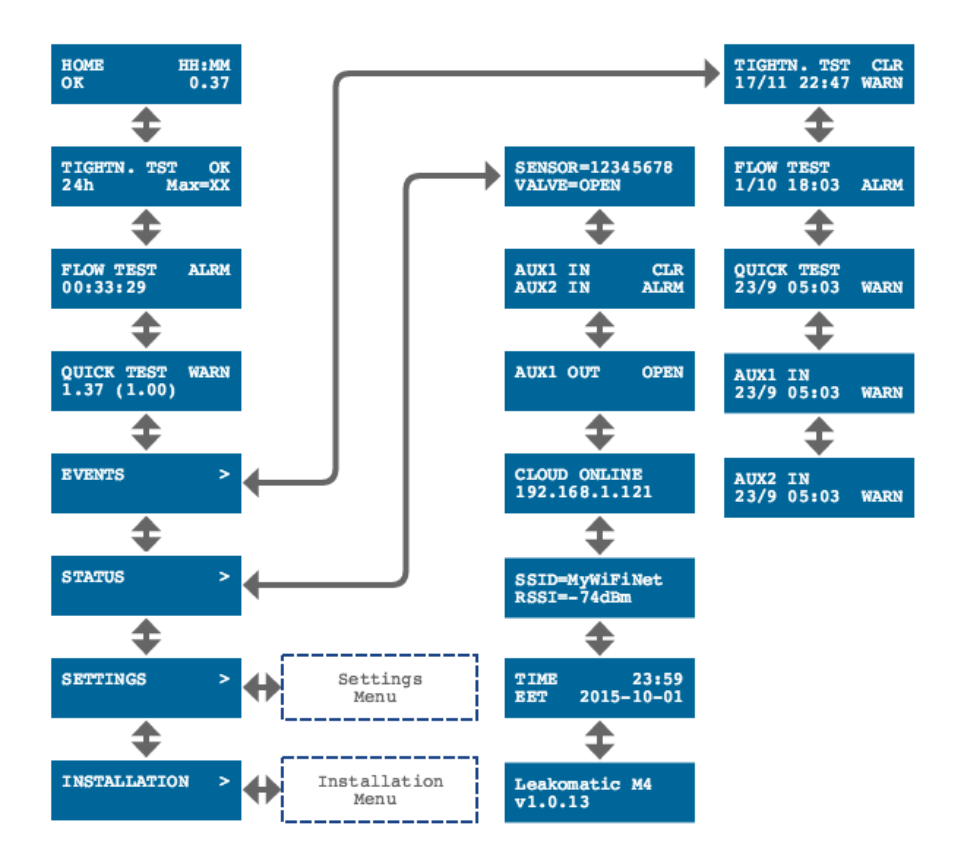

### Huvudmenyn

| HEMMA | 11 <b>:</b> 38 |
|-------|----------------|
| OK    | 0.32           |

Startsidan i huvudmenyn visar nuvarande driftsläge, klocka, larmstatus och snabbtestindex. I *Pausläget* räknas återstående tid ner tills systemet återgår till föregående driftsläge.

Under uppstart visas snabbtestindex inom parentes, vilket betyder att värdet ännu inte stabiliserat sig.

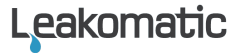

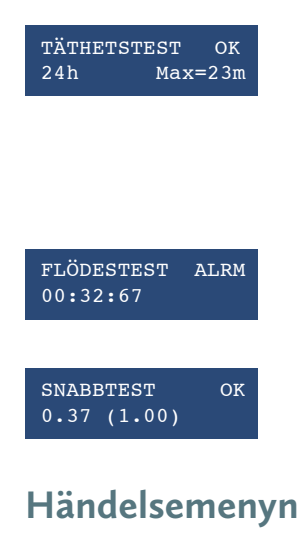

På *Täthetstestets* statussida visas aktuell status, analysperiodens längd och längsta pulsfria period. Alarm kan genereras först vid full analysperiod på 24 timmar. Den längsta pulsfria perioden kan användas som riktmärke om man önskar justera känsligheten på Täthetstestet.

På *Flödestestets* statussida visas aktuell status samt flödeslängd. Efter flödesindikeringen slocknat visas totaltiden för det senast registrerade flödet.

På *Snabbtestets* statussida visas aktuell status och indexvärde. Inom parentes visas maximalt inställt gränsvärde för snabbtestet.

Menyn innehåller en lista av tidigare händelser. För varje typ av händelse eller alarm sparas datum, klockslag och typ (VARN eller ALRM). Kvitterade händelser markeras med (KVT).

Informationen sparas även om systemet blir strömlöst

#### Statusmenyn

TÄTHETSTEST

27/11 19:23 ALRM

Menyn innehåller teknisk information om sensor- och AUX-ingångarna samt ventiloch AUX-utgångarna.

| SENSOR=19365<br>VENTIL=ÖPPEN |       |  |
|------------------------------|-------|--|
| AUX1 IN                      | HÖG   |  |
| AUX2 IN                      | LÅG   |  |
| AUX OUT                      | ÖPPEN |  |
| CLOUD ONL:                   | INE   |  |
| 192.168.1                    | .121  |  |

Antal registrerade pulser sedan installation eller senaste fabriksåterställning. Aktuellt ventilläge (ÖPPEN/STÄNGD).

Aktuell status på AUX-ingångarna.

Aktuell status på AUX utgången.

Status på koppling till Cloud (OFFLINE/ONLINE) samt IPadress för valt WiFi-nätverk. Fel som kan uppstå: WiFi disconnect - Lösenord fel eller WiFi AP ej nåbar Begär IP - Ansluten till AP och väntar på DHCP

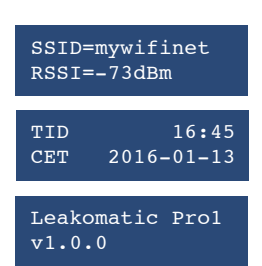

Namn och signalstyrka för det konfigurerade WiFinätverket.

Aktuell tid, tidzon och datum.

Programvarans modellbeteckning och version.

### Konfigurationsmenyn

Här hittar du inställningar du kan vilja ändra för systemet och för de olika testerna. Konfigurationsmenyn har följande struktur. Standardinställningar från fabrik anges med understruken text.

#### Allmänt

| Startläge            | Anger vilket driftsläge enheten ska starta i<br>efter att den har varit strömlös. | Hemma/<br>Borta/<br><u>Senaste</u>   |
|----------------------|-----------------------------------------------------------------------------------|--------------------------------------|
| Ljudsignal           | Anger i vilka fall enheten ljuder.                                                | Av/Alarm/<br>Alltid                  |
| Tyst tid             | Anger mellan vilka klockslag som enheten<br>ska vara tyst.                        | 23:00-07:00                          |
| Tid i pausläge       | Förvald tidslängd för pausläget.                                                  | 1-24 timmar (3)                      |
| Språk                | Språk för texterna i displayen.                                                   | <u>English/</u><br>Svenska/<br>Suomi |
| Tidsinställning      | Inställning av aktuellt datum och tid.                                            |                                      |
| Tidszon              | Inställning av tidszon.                                                           | WET/CET/ <u>EET</u>                  |
| Starta om            | Startar om enheten. Välj "Ja" för omstart.                                        | <u>Nej</u> /Ja                       |
| Fabriksåterställning | Återställer enheten till fabriksinställda<br>värden. Välj "Ja" för återställning. | <u>Nej</u> /Ja                       |
| Flödestest           |                                                                                   |                                      |
| FT alarm             | Anger om enheten ska övervaka flöden eller<br>inte. Om "Avstängd" väljs så har    | Aktiverad/<br>Avstängd               |

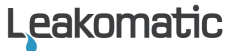

|                      | nedanstående FT-alarmtider ingen effekt.                                                                                                    |                                |
|----------------------|----------------------------------------------------------------------------------------------------|--------------------------------|
| FT tid borta         | Ventilen stängs och alarm ges om flöde<br>registrerats längre än denna tid i <i>Bortaläge.</i>                                                                                                    | 1-999 s<br>( <u>20</u> )       |
| FT tid hemma         | Anger hur länge tappning får ske i<br><i>Hemmaläge</i> innan Flödestestvarning ges.<br>I Hemmaläget stängs magnetventilen om<br>flödet fortsätter ytterligare så länge att den<br>valda fördröjningstiden överskrids. | 1-240 min<br>( <u>20</u> )     |
| FT alarmfördröjning  | Då en flödesvarning uppkommer i<br><i>Hemmaläge</i> ställs här en extratid som flödet<br>tillåts fortsätta innan ventilen stängs                                                                                      | 0-240 min<br>( <u>5</u> )      |
| Snabbtest            |                                                                                                    |                                |
| QT alarm             | Anger om Snabbtestet är aktiverat eller inte.<br>Om "Avstängd" väljs så har nedanstående<br>QT-alarmtider ingen effekt.                                                                                               | <u>Aktiverad</u> /<br>Avstängd |
| QT indexgräns        | Anger indexgränsvärdet för när ett snabbtest<br>ska ge upphov till alarm.                                                                                                    | 0.10-5.00<br>( <u>1.00</u> )   |
| QT alarmfördröjning  | Då en snabbtestvarning uppkommer ställs<br>här en extratid som snabbdroppet får pågå<br>innan ventilen stängs.                                                                                                    | 0-24 timmar<br>( <u>1</u> )    |
| Täthetstest          |                                                                                                    |                                |
| TT alarm             | Anger om täthetstestet ska vara aktiverat<br>eller inte. Om "Avstängd" väljs så har<br>nedanstående TT-alarmtider ingen effekt.                                                                                       | Aktiverad/<br>Avstängd         |
| TT antal             | Antal perioder per dygn som längden på<br>täthetstestet måste vara godkänd. Större<br>värde ger en noggrannare kontroll.                                                                                              | 1-12<br>( <u>1</u> )           |
| TT längd             | Anger hur lång pulsfri tid som måste finnas<br>under ett dygn för att täthetstestet skall vara<br>godkänt. Högre värde ger en noggrannare<br>kontroll.                                                                | 1-60 min<br>( <u>15</u> )      |
| TT alarm fördröjning | Då en täthetstestvarning uppkommer ställs<br>här en extratid som varningen får pågå innan                                                                                                    | 0-7 dagar<br>( <u>1</u> )      |

### Installationsmenyn

Här hittar du inställningar som huvudsakligen ställs in vid installation av produkten. Installationsmenyn har följande struktur:

| Säkerhet            |                                                                                                    |                                 |
|---------------------|----------------------------------------------------------------------------------------------------|---------------------------------|
| PIN-kodsskydd       | Anger om PIN-kodsskydd för<br>inställningsmenyerna är aktiverat.                                                                             | Avstängd/<br>Aktiverad          |
| Ändra PIN           | Val av PIN-kod för skydd av<br>inställningsmenyerna.                                                                                         | 0000-9999<br>( <u>1234</u> )    |
| Nätverk             |                                                                                                    |                                 |
| WiFi                | Anger om WiFi ska vara aktiverat<br>eller inte.                                                                                              | Avstängd/<br>Aktiverad          |
| WiFi nätverk        | Söker av och listar tillgängliga WiFi<br>nätverk. Välj nätverk och ange dess<br>lösenord med pilknapparna.<br>Avsluta med högerpil 3 gånger. |                                 |
| Cloud PIN           | Begär PIN-kod för parning med<br>ditt Cloud konto. Koden är giltig i<br>15 minuter eller tills du begär en ny<br>kod.                        |                                 |
| Ventilkonfiguration |                                                                                                    |                                 |
| Motionering         | Anger om ventilmotionering ska<br>vara aktiverat eller inte. Om<br>"Avstängd" väljs så motioneras inte<br>ventilen automatiskt.              | Avstängd/<br>Aktiverad          |
| Klockan             | Anger vilken tid på dygnet som<br>ventilmotionering ska göras.                                                                               | 00:00-23:59<br>( <u>04:00</u> ) |

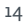

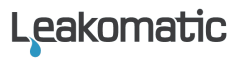

| Ventilhantering      | Anger om ventilen tillåts stänga av<br>vattnet vid alarm. Stängs av om du<br>har en ventilmodell utan<br>avstängning.<br>Denna inställning är global och är<br>överordnad inställningarna för<br>ventilstyrning anden                                                                                                    | Avstängd/<br><u>Aktiverad</u>                        |
|----------------------|----------------------------------------------------------------------------------------------------|------------------------------------------------------|
| Ventilstyrning FT    | Ventilstyrning hedan.<br>Ventilstyrning för Flödestest<br>Auto – enheten styr ventilen vid<br>alarm och kvittering<br>Avstängd – enheter genererar<br>endast alarm, men stänger ej<br>ventilen                                                                                                    | <u>Auto/</u><br>Avstängd                             |
| Ventilstyrning ST    | Ventilstyrning för Snabbtest<br>Auto – enheten styr ventilen vid<br>alarm och kvittering<br>Avstängd – enheter genererar<br>endast alarm, men stänger ej<br>ventilen                                                                                                    | Auto/<br>Avstängd                                    |
| Ventilstyrning TT    | Ventilstyrning för Täthetsstest<br>Auto – enheten styr ventilen vid<br>alarm och kvittering<br>Avstängd – enheter genererar<br>endast alarm, men stänger ej<br>ventilen                                                                                                    | <u>Auto/</u><br>Avstängd                             |
| Ingångskonfiguration |                                                                                                    |                                                      |
| AUX1 in              | Anger om AUX1-ingången ska<br>användas för växling till Hemma-<br>eller till Bortaläge via en extra<br>trycknapp eller från ett villalarm.<br>Den kan i annat fall väljas att ge<br>upphov till en varning eller till ett<br>alarm från t.ex. fuktsensor,<br>termostat, tryckgivare eller från ett<br>överhettningsskydd. Om<br>"Avstängd" väljs så registreras inga<br>händelser för denna ingång. | <u>Avstängd</u> / Hemma/<br>Borta/ Varning/<br>Alarm |
| AUX1 aktiveras       | Anger om ingången ska aktiveras                                                                                                    | Hög/Låg                                              |

|                      | då den blir hög eller då den blir låg.                                                                                                    |                                                      |
|----------------------|----------------------------------------------------------------------------------------------------|------------------------------------------------------|
| AUX2 in              | Anger AUX2-ingångens funktion.<br>Se beskrivning ovan för <i>AUX1 in.</i>                                                                                                    | <u>Avstängd</u> / Hemma/<br>Borta/ Varning/<br>Alarm |
| AUX2 aktiveras       | Anger om ingången ska aktiveras<br>då den blir hög eller då den blir låg.                                                                                                    | <u>Hög</u> /Låg                                      |
| Utgångskonfiguration |                                                                                                    |                                                      |
| AUX ut aktiv         | Anger om AUX-utgången ska<br>stänga eller öppna vid aktivering.<br>Om "Avstängd" väljs så aktiveras<br>inte utgången vid händelser.                                                          | <u>Avstängd</u> / Öppen/<br>Stängd                   |
| AUX ut vid           | Anger om utgången ska aktiveras<br>när enheten är i Bortaläge eller när<br>den är i Hemmaläge. Alternativt<br>kan väljas att den istället ska<br>aktiveras vid varningar eller vid<br>alarm. | Hemma/ Borta/<br>Varning/ <u>Alarm</u>               |

### Omstart

Displayenheten kan startas om på ett av följande sätt:

- Via menysystemet. Texten "Starta om" ska då visas en kort stund i displayen och enheten startar om.
- Genom att kortvarigt göra enheten strömlös.

### Fabriksåterställning

Displayenheten kan återställas till de fabriksinställda värdena på ett av följande sätt:

- Via menysystemet. Texten "Fabriksåterställ" ska då visas en kort stund i displayen och enheten startar om med de fabriksinställda värdena.
- Genom att ta bort strömförsörjningen och hålla inne *Driftslägesknappen* och *Kvitteringsknappen* samtidigt och fortsätta hålla dem intryckta medan strömförsörjningen ansluts på nytt. Texten "Fabriksåterställ" visas en kort stund i displayen och knapparna kan släppas upp igen.

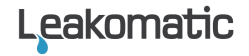

### Byte av knappcellsbatteri

Om klockan i displayen visar fel tid efter strömavbrott så bör backup-batteriet bytas.

- 1. Skjut upp displayenheten och lyft bort den från monteringsskruvarna.
- 2. Skruva bort de fyra hörnskruvarna på lådans baksida och ta bort lådans bakstycke.
- 3. CPU-kortet lösgörs försiktigt genom att dra det rakt upp.
- 4. Batteriet (modell CR2032) tas bort och ett nytt batteri skjuts in i batterihållaren.
- CPU-kortet monteras tillbaka så att den vita pilen pekar uppåt mot lådans övre kant. Pilarna på de bägge kretskorten måste peka åt samma håll annars riskerar korten ta skada.
- 6. Montera tillbaka bakstycket.

# Underhåll

Utför dessa åtgärder årligen:

- ✓ Kontrollera att *Flödesindikatorn* lyser när vatten tappas. Observera att det normalt finns några sekunders fördröjning i systemet.
- ✓ Kontrollera magnetventilens funktion. Ställ systemet i *Bortaläge*, tappa vatten och kontrollera att enheten larmar och att vattentillförseln stoppas.
- ✓ Rengör smutsfiltret. Ett igensatt filter kan ge upphov till lågt vattenflöde eller dåligt vattentryck. Se Installationsanvisning.

Utföres vid behov:

 ✓ Om klockan i displayen visar fel tid efter strömavbrott, byt knappcellsbatteriet.

# Tekniska Data

|                            | P1I-N20                       | P1I-N25                        | P1I-N32                        | P1I-N40                        | P1I-N50                        |
|----------------------------|-------------------------------|--------------------------------|--------------------------------|--------------------------------|--------------------------------|
| Displayenhet               |                               |                                |                                |                                |                                |
| Strömförsörjning           |                               |                                | 24VDC                          |                                |                                |
| Dimensioner                |                               | 126(W)                         | x 74(H) x 30                   | )(D) mm                        |                                |
| Vemtilenhet                | ·                             |                                |                                |                                |                                |
| Gänga                      | <sup>3</sup> ⁄4"<br>DN20      | 1"<br>DN25                     | 1¼"<br>DN32                    | 1,5"<br>DN40                   | 2"<br>DN50                     |
| Tryckfall                  |                               |                                | 0,30 bar                       |                                |                                |
| Max arbetstryck            | 10 bar                        |                                |                                |                                |                                |
| Max flöde                  | 5,8 m <sup>3</sup> /h         | 11 m <sup>3</sup> /h           | 18 m <sup>3</sup> /h           | 24 m <sup>3</sup> /h           | 40 m <sup>3</sup> /h           |
| <b>Dimensioner</b><br>(mm) | 90(W) x<br>225(H) x<br>125(D) | 165(W) x<br>235(H) x<br>125(D) | 170(W) x<br>250(H) x<br>130(D) | 180(W) x<br>260(H) x<br>135(D) | 210(W) x<br>270(H) x<br>135(D) |
| Användningstemperatur      |                               |                                | +0 +90 °C                      |                                |                                |
| Ventilläge strömlös        |                               | N                              | NO –<br>ormally Ope            | n                              |                                |

Leakomatic

# Käyttöohje

### Ohjausyksikkö

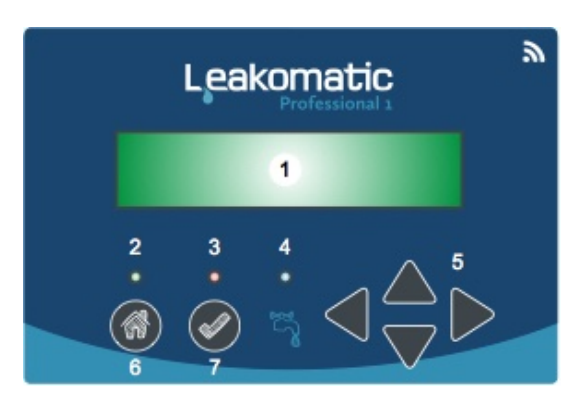

- 1. Näyttöikkuna
- 2. Käyttöasetusindikaattori
- 3. Hälytys/varoitusvalo
- 4. Virtausindikaattori
- 5. Nuolinäppäimet
- 6. Käyttöasetuspainike
- 7. Kuittauspainike

### Venttiiliyksikkö

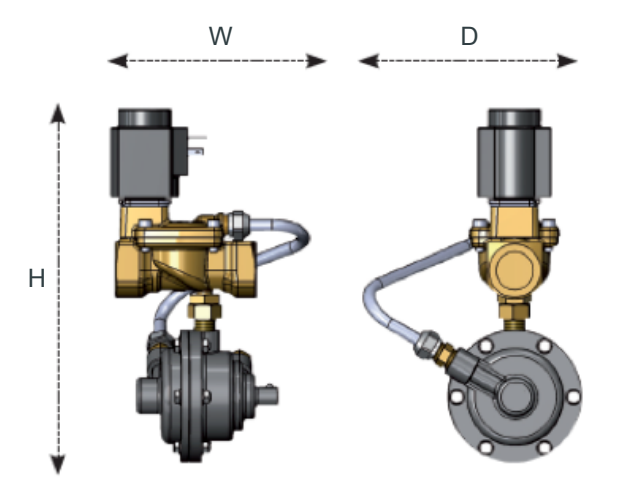

# **Onnea!**

Onnittelut laatutuotteen hankinnasta Leakomaticilta.

Leakomaticilla on perustamisestaan eli vuodesta 2002 lähtien ollut selvä tavoite: estää käyttövesijärjestelmän vesivahingot. Teemme päivittäin työtä taataksemme asiakkaillemme turvallisemman ja varmemman asumisen.

Leakomatic estää tehokkaasti vesivahingot. Samalla se auttaa sinua vähentämään vedenkulutustasi ja säästämään vesivaroja, mikä on tärkeää sekä lompakkosi että ympäristön kannalta.

Leakomaticin asennus nostaa myös kiinteistösi arvoa. Säästä siis kaikki Leakomaticiin liittyvät kuitit ja ohjekirjat.

Saadaksesi Leakomaticistasi kaikki hyödyt irti, tarvitset tietoja laitteen toiminnoista. Tämä ohjekirja sisältää lisätietoja tuotteesta ja sen käytöstä.

Lisätietoja tuotteesta saat myös verkkosivuiltamme <u>www.leakomatic.com</u>. Sieltä löydät myös lisätietoja laitteen vianmäärityksistä sekä tuotteiden käyttömanuaalit.

Leakomatic Ab Ahventie 4 02170 Espoo FINLAND

Y-tunnus: 1749662-0

www.leakomatic.com

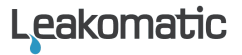

### Asennus

- Tuotteen toiminnat voidaan taata ainoastaan, jos asennus on suoritettu asennusohjeiden mukaisesti.
- Takuu ei ole voimassa, jos laite on asennettu väärin tai laite on poistettu käytöstä. Venttiiliyksikkö on tarkkuusväline jota ei saa modifioida tai poistaa käytöstä.
- Varmista että asentaja on merkinnyt asennuksen tiedot
  Asennustodistukseen, ennen kuin asiakkaana hyväksyt asennuksen.
  Asennustodistuksen löydät tämän ohjekirjan viimeiseltä sivulta.

# Miten Leakomatic toimii?

Venttiiliyksikkö, joka on asennettu sisääntulevaan putkistoon, suojaa laitteen jälkeistä paineistettua käyttövesiputkistoa ja sen liitoksia. Mittausyksikkö analysoi jatkuvasti vedenkulutusta mittaamalla laitteen läpivirtaavaa vettä.

Leakomatic erottelee eri vedenvirtauksia virtauksen volyymista ja ajasta riippuen:

| Pulssi-indikaattori | Kun vesi virtaa vähemmän kuin 1 ml/s tai lyhyemmin kuin 10<br>sekuntia.<br><i>Esimerkit: vesilasin täyttäminen, hampaiden harjaus</i>                                                                                    |
|---------------------|----------------------------------------------------------------------------------------------------|
| Virtausindikaattori | Kun vesi virtaa vähintään 1 ml/s ja kauemmin kuin 10 sekuntia.<br>Jopa toistuva vedenkäyttö alle 10 sekunnin välein lasketaan<br>yhteen yhtenäiseksi virtaukseksi.<br><i>Esimerkit: suihku, WC:n huuhtelu, autonpesu</i> |

### Vuototestit

Leakomaticissa on kolme vuototestiä, joiden tarkoitus on havaita erityyppisiä vuotoja. Eri testien herkkyysrajat ja asetukset on muokattavissa asetusvalikossa.

Laitteen tehdasasetukset toimivat useimmissa taloissa, mutta mikäli käytät paljon vettä, voit itse säätää järjestelmän arvoja salliaksesi esimerkiksi pidempiä virtausaikoja.

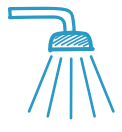

#### Virtaustesti

Turvaa *virtausvuodoilta* varmistamalla, ettei vesi virtaa asetettua aikaa kauemmin. *Kotona-* ja *Poissa*-asennoissa sallitaan eripitusia virtausaikoja.

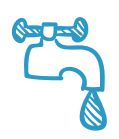

#### Pikatesti

Reagoi äkillisiin *tippavuotoihin*. Laskee reaaliaikaisesti *Pikatesti-indexin*, joka perustuu pulssi-indikaatioon viimeisen 60 minuutin ajalta. Indeksi toimii trendi-indikaattorin tavoin – nouseva indeksi osoittaa lisääntyneen kulutustason kun taas laskeva indeksi osoittaa vähentyneen kulutustason.

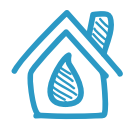

#### Tiiviystesti

Pidemmän aikavälin analyysi joka suojaa taloa *piilovuodoilta*. Jokaisen tunnin aikana analysoidaan viimeisen 24-tunnin ajanjakson pulssiindikaatio. Tiiviissä talossa on oltava vähintään yksi pulssiton jakso analyysijakson aikana.

Leakomaticin järjestelmä varoittaa mikäli jokin näistä vuototesteistä havaitsee jonkinlaisen ongelman. Järjestelmä katkaisee vedentulon automaattisesti mikäli ongelmaan ei puututa, ja silloin laite alkaa hälyttää. Poikkeus on *Poissa-tilan* virtaushälytys, missä mitään varoitusta ei kuulu ennen veden automaattista katkaisemista.

Älä katkaise vedensaantia vaikka kiinteistö on pitkään tyhjillään. *Tiiviystesti* on riippuvainen jatkuvasta vedensaannista, jotta testi pystyy havaitsemaan piilovuotoja, jotka päättyvät mikäli vedensaanti lakkaa.

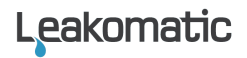

# Leakomatic Cloud

Näyttöyksikkö kytkeytyy Leakomatic Cloud pilvipalveluun sisäänrakennetun WiFin kautta. Ennen palvelun käyttöä näyttöyksikkö on ensin kytkettävä paikalliseen WiFiverkkoon. WiFi-verkon asetukset löytyvät näyttöyksikön valikosta **Asennus ->** Verkko

#### Ennen asennusta

Tarkista että tilassa johon Pro1 näyttöyksikkö asennetaan on WiFi-yhteys. Pelkän yhteyden signaalivoimakkuuden (pylväiden määrä) tarkistus puhelimesta ei riitä koska se kertoo pelkästään vastaanoton tasosta. Varmista signaalin voimakkuus ja laatu käyttämällä internet selainta.

### Liittäminen WiFi-verkkoon

- 1. Aktivoi WiFi näyttöyksikössä asettamalla WiFi tilaan "Päällä"
- 2. Valitse WiFi verkko jotta kaikki saatavilla olevat WiFi verkot näkyvät
- 3. Valitse verkko ja vahvista nuolella oikealle
- 4. Aseta verkon salasana. Merkkien valinta tapahtuu nuolilla ylös/alas ja merkkipaikan valinta nuolilla oikea/vasen. Kun salasana asetettu, vahvista painamalla 3 kertaa nuoli oikea.
- 5. Laite kytkeytyy verkkoon ja mahdollistaa pilvipalvelun käytön.

Laite saa automaattisesti verkon kautta tietoa mahdollisista uusista ohjelmapäivityksistä. Jos uusi ohjelmisto on saatavilla, se latautuu automaattisesti ja laite käynnistyy uudelleen.

### Leakomatic Cloud tilin aktivointi

Leakomaticia voi hallita pilvinpalvelun kautta tietokoneella, älypuhelimella tai tabletilla. Pilvipalveluun avautuu selaimeen osoitteesta <u>https://cloud.leakomatic.com</u> tai käyttämällä Leakomatic sovellusta, joka on ladattavissa palveluista Google **Play** tai Apple **App Store**.

- 1. Avaa Cloud selaimella tai sovelluksella
- 2. LuoLeakomatic Cloud tili valitsemalla "sign up"
- Hae PIN-koodi laitteen valikosta Asennus -> Verkko -> Cloud PIN. Koodi on voimassa 15 minuuttia.

Huom! Jos koodi pääsee vanhentumaan suoritetaan kohta 3 uudestaan ja laite antaa uuden koodin.

- 4. Täytä käyttäjätiedot ja PIN-koodin.
- Saat vahvistuslinkin sisältävän sähköpostin sähköpostiosoitteen oikeellisuuden tarkistamiseksi. Valitse linkki aktivoidaksesi uutta Cloud tiliäsi.

Huom! Jos vahvistusviesti ei näy postilaatikossasi, tarkista myös roskapostisi.

6. Voit kirjautua pilvipalveluun uudella tililläsi. Muista kirjata salasanasi turvalliseen paikkaan.

Jos sinulla jo on Leakomatic Cloud tili, voit lisätä useampia laitteita samaan tiliin appin tai selaimen kautta.

# Näyttö

### Käyttöasetukset

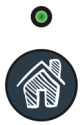

Leakomaticissa on kolme käyttöasetusta. Käyttöasetuksen valitset painamalla *Käyttöasetuspainiketta*. Lyhyt painallus vaihtaa *Kotona-* ja *Poissa*tilan välillä. Pidempi painallus aktivoi *Ohitus-tilan*. Valittu käyttöasetus näkyy sekä näyttöikkunassa että käyttöasetusindikaattorissa.

| Asetus | Kuvaus                                                                                                    | Indikaattori        |
|--------|----------------------------------------------------------------------------------------------------|---------------------|
| KOTONA | Sallii pidempiä virtauksia ja käytetään kun asunnossa<br>ollaan kotona.                                                                                                    | Palaa<br>jatkuvasti |
| POISSA | Sallii minimaalisia virtauksia. Suosittelemme että tätä<br>tilaa käytetään kun kotoa ollaan pois pidempiä aikoja.<br>Parhaimman suojan saat kun käytät tätä tilaa aina<br>poistuessasi kodistasi. | Vilkkuu<br>nopeasti |
| OHITUS | Kytkee pois hälytys- ja veden katkaisutoiminnon tietyksi<br>ajaksi. Käytä tätä tilaa, kun haluat käyttää vettä<br>rajattomasti, esimerkiksi nurmikon kastelua varten.                             | Vilkkuu<br>hitaasti |

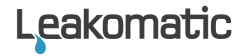

Kun aktivoit *Ohitus-tilan*, voit valita kuinka kauan *Ohitus-tila* on päällä ennen kuin järjestelmä palautuu edelliseen toimintatilaan. Voit milloin tahansa keskeyttää *Ohitus-tilan* painamalla Käyttöasetus-painiketta, jolloin järjestelmä palautuu edelliseen toimintatilaan.

### Hälytykset

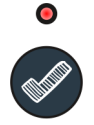

Hälytysvalo vilkkuu varoituksen aikana ja palaa jatkuvasti hälytyksen aikana. Painamalla lyhyesti Kuittauspainiketta vaimennat varoitus- tai hälytysäänet. Pitkällä painalluksella kuittaat kyseisen hälytyksen.

Järjestelmä katkaisee veden ainoastaan hälytyksen sattuessa. Voit vaientaa hälytysäänen painamalla lyhyesti kuittausnappia ja selvittää hälytyksen aiheuttajan. Vesi vapautuu vasta kun olet kuitannut hälytyksen.

Laite varoittaa ennen hälytystä, mikäli testiin on asetettu viiveaika. Hälytys pitää kuitata manuaalisesti, kun taas varoitukset voidaan kuitata automaattisesti järjestelmän kautta hälytyksen aiheuttaneen tilanteen päätyttyä.

Jotta laite ei häiritsisi untasi, voit valita aikavälin jolloin merkkiäänet eivät ole päällä. Voit myös vaihtoehtoisesti määrittää että hälytysääni poistetaan pysyvästi käytöstä, tai sallia äänimerkin varoituksen/-tai hälytyksen aikana.

| Hälytys      | Kuvaus                                                                                                 |
|--------------|----------------------------------------------------------------------------------------------------|
| Virtaustesti | Virtaus on jatkunut kauemmin kuin asetettu enimmäisaika.<br><i>Katso listätietoja Virtaustestistä.</i> |
| Tiiviystesti | Tiiviystesti havaitsee mahdollisen piilovuodon.<br><i>Katso lisätietoja Tiiviystestistä</i>            |
| Pikatesti    | Pikatestin indeksiraja on ylitetty.<br><i>Katso lisätietoja Pikatestistä.</i>                          |
| AUX1 IN      | AUX1-sisäänpääsy on aktivoitu                                                                          |
| AUX2 IN      | AUX2-sisäänpääsy on aktivoitu                                                                          |

### Virtausindikaattori

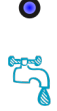

Sininen LED-valo ohjausyksikössä on virtausindikaattori. Pulssi-indikaation aikana valo palaa lyhyesti, kun taas virtausindikaation aikana valo palaa jatkuvasti. Virtausindikaattorissa on 10 sekunnin viive, kuin laite analysoi ja määrittää mikä virtaus on kyseessä.

### Valikko

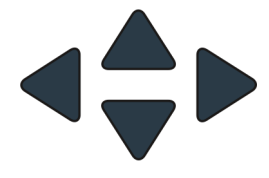

Valikossa navigoit käyttämällä nuolinäppäimiä. Ylös/alaspainikkeilla pääset selaamaan eri valikkovaihtoehtoja ja vasen/oikea- painikkeilla pääset eri alavalikkoihin.

Paina ylös/alas-näppäimiä muuttaaksesi parametrien arvoja ja tämän jälkeen oikea-näppäintä tallentaaksesi asetukset tai vasen-näppäintä, poistuaksesi tallentamatta muutoksia.

Asetus- ja asennusvalikot ovat oletusarvoisesti suojattuja PIN-koodilla. PIN-koodi on tehdasasetuksissa 1234. Voit vaihtaa PIN-koodin tai poistaa PIN-koodisuojan asennusvalikossa

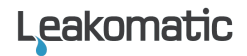

Seuraava kuva näyttää valikkojärjestelmän rakenteen:

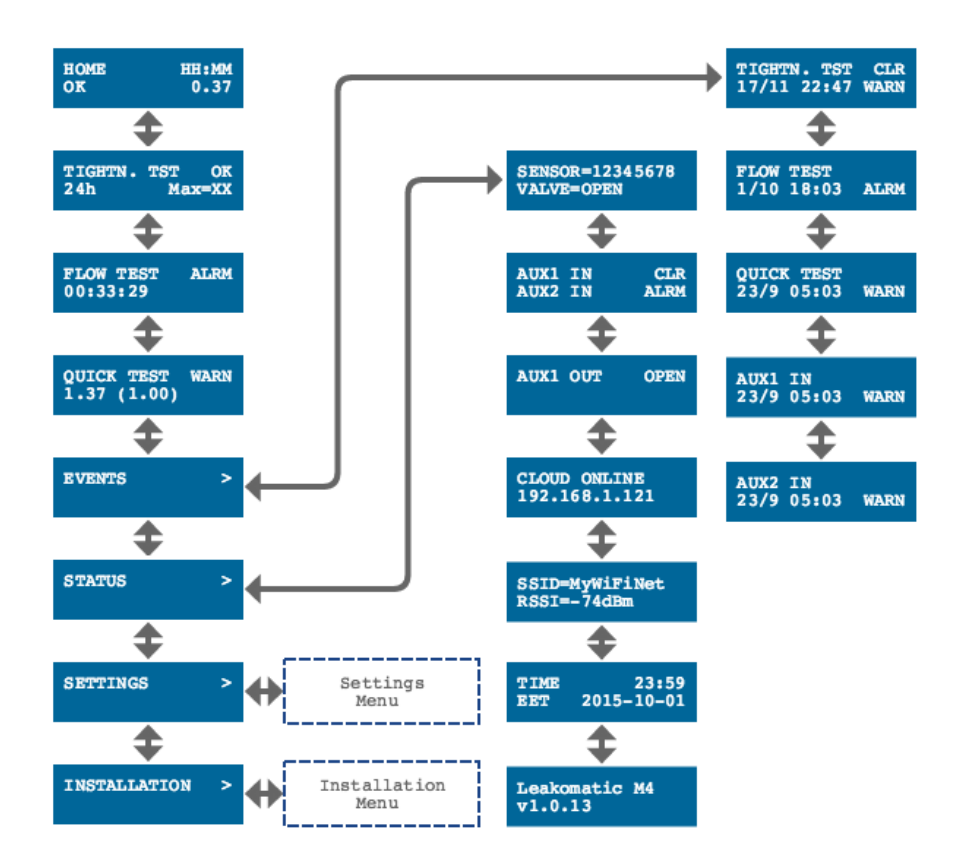

### Päävalikko

| KOTONA | 11:38 |
|--------|-------|
| OK     | 0.32  |

Aloitussivu päävalikossa ilmaisee asetetun toimintatilan, kellonajan, hälytystilan ja pikatesti-indeksin. *Ohitustilassa* lasketaan jäljellä oleva aika, kunnes järjestelmä palautuu edelliseen toimintatilaan.

Laitteen käynnistyksen aikana pikatestin indeksit ilmaistaan suluissa, mikä tarkoittaa että kyseinen arvo ei ole vielä vakiintunut. VIRTAUSTEST HÄLY 00:32:67 pulssiton jakso voidaan käyttää ohjenuorana jos Tiiviystestin herkkyyttä halutaan säätää. *Virtaustestin* statussivulla näkyy asetustilan status sekä virtausaika. Virtausindikaattorin sammuttua, näkyy

analyysiajan pituus ja pisin pulssiton ajanjakso. Hälytys

aktivoituu vasta 24-tunnin analyysijakson jälkeen. Pisin

*Tiiviystestin* statussivulla näkyy asetustilan status,

virtausaika. Virtausindikaattorin sammuttua, näkyy näyttöikkunassa viimeisin rekisteröityneen virtauksen virtausaika.

PIKATESTI OK *Pikatestin* statussivulla näkyy asetustilan status ja indeksiarvo. Suluissa näkyy pikatestin maksimaalinen indeksiraja.

### Tapahtumavalikko

TIIV.TEST 27/11 19:23 HÄLY Tapahtumavalikko sisältää luettelon menneistä tapahtumista. Kustakin tapahtumasta tai hälytyksestä tallentuu päivämäärä, aika ja tapahtumatyyppi (VARO tai HÄLY). Kuitatut tapahtumat on merkitty (KUI).

Tieto tallentuu myös vaikka järjestelmä jää ilman virtaa.

### Tilavalikko

Tilavalikko sisältää teknisiä tietoja laitteen anturista, AUX- sisääntuloista sekä venttiilistä ja AUX-ulostulosta.

| ANTURI=19365<br>VENTTIILI=AUKI |                  |  |  |
|--------------------------------|------------------|--|--|
| AUX1 IN<br>AUX2 IN             | KORKEA<br>MATALA |  |  |
| AUX OUT                        | AUKI             |  |  |

Osoittaa rekisteröidyt pulssit asennuksen tai tehdasasetusten jälkeen. Ajankohtainen venttiiliasento (AUKI/KIINNI).

AUX-sisääntulojen tila.

AUX-ulostulon tila.

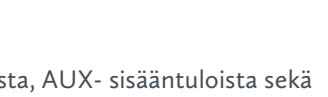

| CLOUD ONLINE<br>192.168.1.121 |  |  |  |
|-------------------------------|--|--|--|
|                               |  |  |  |
| SSTD=myzyifinet               |  |  |  |
| RSSI =-73dBm                  |  |  |  |
| AIKA 16:45<br>EET 2016-01-13  |  |  |  |
| Leakomatic Prol<br>v1.0.0     |  |  |  |

Cloud kytkennän tilanäyttö(OFFLINE/ONLINE) sekä IPosoite valitulle WiFi-verkolle. Mahdolliset ongelmat: WiFi disconnect - Väärä salasana tai WiFi AP ei saatavilla Pyydä IP - AP kytektty AP ja odottaa DHCP Nimi ja signaalivoimakkuus asetetulle WiFi-verkolle.

Ajankohtainen aika, aikavyöhyke sekä päivämäärä.

Ohjelmiston malli ja versio.

### Asetusvalikko

Asetusvalikosta löydät asetukset, joilla voit muuttaa järjestelmän ja testien asetuksia. Valikolla on seuraava rakenne. Tehtaan oletusasetukset on ilmaistu alleviivatulla tekstillä.

| Aloitustila         | Osoittaa missä toimintatilassa laite<br>käynnistyy, kun laite on ollut ilman virtaa. | Kotona/ Poissa/<br>Viimeinen  |
|---------------------|--------------------------------------------------------------------------------------|-------------------------------|
| Äänihälytys         | Ilmaisee tilanteet milloin laite hälyttää                                            | Poissa/Hälytys/<br>Aina       |
| Äänetön aika        | Ilmaisee ajat milloin laite on äänetön.                                              | 23:00-07:00                   |
| Ohitusaika          | Ohitus-tilan esiasetettu aika.                                                       | 1-24 tuntia ( <u>3</u> )      |
| Kieli               | Näytön kieliasetukset.                                                               | English/<br>Svenska/<br>Suomi |
| Aseta aika          | Päivämäärän ja ajan asettaminen.                                                     |                               |
| Aikavyöhyke         | Aikavyöhykkeen asetus.                                                               | WET/CET/EET                   |
| Uudelleenkäynnistys | Uudelleenkäynnistää laitteen. Valitse<br>"Kyllä" käynnistääksesi laite uudestaan.    | <u>Ei</u> /Kyllä              |

#### Yleiset

| Tehdasasetukset | Palauttaa laitteen tehdasasetuksiin.<br>Valitse "Kyllä" muuttaaksesi parametrit<br>takaisin tehtaan perusasetuksiksi.                                                                                             | <u>Ei</u> /Kyllä             |
|-----------------|----------------------------------------------------------------------------------------------------|------------------------------|
| Virtaustesti    |                                                                                                    |                              |
| VT hälytykset   | Osoittaa mikäli laite valvoo virtauksia tai<br>ei. Mikäli "Poissa" valitaan niin VT-<br>hälytysajoilla ei ole vaikutusta.                                                                                         | <u>Päällä</u> /<br>Poissa    |
| VT aika poissa  | <i>Poissa-tilassa</i> magneettiventtiili sulkeutuu<br>ja hälytys aktivoituu kun vesi on virrannut<br>kauemmin kuin asetettu virtausaika.                                                                          | 1-999 s<br>( <u>20</u> )     |
| VT aika kotona  | Osoittaa kuinka kauan vesivirtaus on<br>sallittu <i>Kotona-tilassa</i> ennen kuin<br>virtaushälytys hälyttää. Kotona-tilassa<br>magneettiventtiili sulkeutuu, mikäli<br>vesivirtaus jatkuu asetetun ajan jälkeen. | 1-240 min<br>( <u>20</u> )   |
| VT hälytysviive | Osoittaa lisä-ajan kuinka kauan veden<br>virtaus saa jatkua <i>Kotona-tilassa</i> ennen<br>kuin venttiili sulkeutuu.                                                                                              | 0-240 min<br>( <u>5</u> )    |
| Pikatesti       |                                                                                                    |                              |
| PT hälytykset   | Osoittaa mikäli Pikatesti on aktivoitu tai<br>ei. Jos "Poissa" valitaan, niin silloin alla<br>olevilla PT-hälytysajoilla ei ole vaikutusta.                                                                       | <u>Päällä</u> /<br>Poissa    |
| PT index raja   | Osoittaa indeksirajan jolloin Pikatesti<br>aiheuttaa hälytyksen.                                                                                                    | 0.10-5.00<br>( <u>1.00</u> ) |
| PT hälytysviive | Kuin pikatestivaroitus ilmenee, asetetaan<br>tässä lisäaika joka osoittaa kuinka kauan<br>tippavuodot saa jatkua ennen kuin<br>venttiili sulkeutuu.                                                               | 0-24 tuntia<br>( <u>1</u> )  |
| Tiiviystesti    |                                                                                                    |                              |
| TT hälytys      | Osoittaa mikäli Tiiviystesti on aktivoitu<br>tai ei. Jos "Poissa" on valittu, niin alla<br>olevilla TT-hälytysajoilla ei ole vaikutusta.                                                                          | Päällä/<br>Poissa            |
| TT määrä        | Osoittaa jaksojen määrän vuorokauden<br>aikana jolloin tiiviystestin pitää olla                                                                                                    | 1-12<br>( <u>1</u> )         |

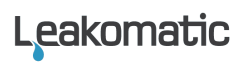

|                 | hyväksytty. Korkeampi arvo johtaa<br>tarkempaan valvontaan.                                                                                                    |                            |
|-----------------|----------------------------------------------------------------------------------------------------|----------------------------|
| TT pituus       | Osoittaa kuinka pitkä pulssiton aika pitää<br>vuorokaudessa vähintään olla, jotta<br>tiiviystesti hyväksytään. Korkeampi arvo<br>johtaa tarkempaan valvontaan. | 1-60 min<br>( <u>15</u> )  |
| TT hälytysviive | Kun tiiviystesti-varoitus hälyttää,<br>asetetaan tässä lisäaika joka osoittaa<br>kuinka kauan varoitus saa jatkua ennen<br>kuin venttiili sulkeutuu.           | 0-7 päivää<br>( <u>1</u> ) |

### Asennusvalikko

Asennusvalikosta löydät asetuksia, jotka pääsääntöisesti asetetaan laitteen asennuksen yhteydessä. Asennusvalikolla on seuraava rakenne:

#### Turvallisuus

| PIN-koodisuojaus | Ilmaisee mikäli asennusvalikkojen PIN-<br>koodissuojaus on aktivoitu.                                                                               | Poissa/<br><u>Päällä</u>     |
|------------------|----------------------------------------------------------------------------------------------------|------------------------------|
| Vaihda PIN       | Muuttaa PIN-koodin turvaten<br>asetusvalikot.                                                                                                    | 0000-9999<br>( <u>1234</u> ) |
| Verkko           |                                                                                                    |                              |
| WiFi             | Määrittää jos WiFi on aktivoitu tai ei.                                                                                                    | Poissa/<br>Päällä            |
| WiFi verkko      | Etsii ja listaa saatavilla olevat WiFi-<br>verkot. Valitse verkko ja aseta salasana<br>nuolinäppäimillä. Lopeta painamalla<br>nuoli oikea 3 kertaa. |                              |
| Cloud PIN        | Pyydä PIN-koodia Cloud tilisi<br>yhdistämiseen. Koodi on voimassa 15<br>minuuttia tai kunnes uutta koodia<br>pyydetään.                             |                              |

#### Venttiiliasetukset

| Ylläpito            | Osoittaa mikäli ylläpito on aktivoitu<br>tai ei. Jos "Poissa" valitaan, ylläpitoa ei<br>suoriteta automaattisesti.                                                                                                    | Poissa/<br><u>Päällä</u>                              |
|---------------------|----------------------------------------------------------------------------------------------------|-------------------------------------------------------|
| Aika                | Osoittaa kellonajan jolloin ylläpito<br>suoritetaan.                                                                                                    | 00:00-23:59<br>( <u>04:00</u> )                       |
| Venttiilin hallinta | Osoittaa mikäli venttiili katkaisee<br>vedensaannin hälytyksen sattuessa.<br>Suljetaan, jos kyseinen venttiilimalli on<br>ilman tätä toimintoa<br><i>Tämä on yleisasetus ja yliohjaa alla</i><br><i>mainitut asetukset.</i>                                                                                        | Poissa/<br><u>Päällä</u>                              |
| VT hälytykset       | Virtaustestin hälytykset<br>Kiinni – laite ohjaa venttiiliä<br>hälytyksen ja kuittauksen tapahtuessa.<br>Ei – laite hälyttää, mutta ei sulje<br>venttiiliä.                                                                                                    | <u>Kiinni/</u><br>Ei                                  |
| PT hälytykset       | Pikatestin hälytykset<br>Kiinni – laite ohjaa venttiiliä<br>hälytyksen ja kuittauksen<br>tapahtuessa.<br>Ei – laite hälyttää, mutta ei sulje<br>venttiiliä.                                                                                                    | <u>Kiinni/</u><br>Ei                                  |
| TT hälytykset       | Tiiviystestin hälytykset<br>Kiinni – laite ohjaa venttiiliä<br>hälytyksen ja kuittauksen tapahtuessa.<br>Ei – laite hälyttää, mutta ei sulje<br>venttiiliä.                                                                                                    | <u>Kiinni/</u><br>Ei                                  |
| Sisääntuloasetukset |                                                                                                    |                                                       |
| AUX1 sisääntulo     | Osoittaa halutaanko vaihtaa Kotona-<br>ja Poissa-tilan välillä erillisellä<br>painikkeella tai murtohälyttimellä.<br>Muissa tapauksissa, sisääntulo voi<br>asettaa niin, että varoitus tai hälytys<br>välittyy ulkoisen laitteen, esim.<br>kosteusanturin, termostaatin tai<br>paineanturin kautta. Jos "Suljettu" | Poissa/<br>Kotona/<br>Poissa/<br>Varoitus/<br>Hälytys |

Leakomatic

|                     | asetetaan, mitään tapahtumia ei<br>rekisteröidy tämän sisääntulon kautta.                                                                              |                                                               |
|---------------------|----------------------------------------------------------------------------------------------------|---------------------------------------------------------------|
| AUX1 aktiivinen     | Osoittaa mikäli sisääntulo aktivoidaan,<br>kun se on korkea tai matala.                                                                                | Korkea/Matala                                                 |
| AUX2 sisääntulo     | Osoittaa AUX2-liitännän toiminnan.<br>Katso aiempi AUX1 in kuvaus.                                                                                     | <u>Poissa</u> /<br>Kotona/<br>Poissa/<br>Varoitus/<br>Hälytys |
| AUX2 aktiivinen     | Osoittaa mikäli sisääntulo aktivoidaan,<br>kun se on korkea vai matala.                                                                                | Korkea/Matala                                                 |
| Ulostuloasetukset   |                                                                                                    |                                                               |
| AUX ulos aktiivinen | Osoittaa mikäli AUX-ulostulo on<br>aktivoidessaan auki tai kiinni. Jos<br>"Poissa" valitaan, niin ulostuloliitäntä<br>ei aktivoidu tapahtumien aikana. | Poissa/ Auki/<br>Kiinni                                       |
| AUX ulos kun        | Osoittaa mikäli ulosliitäntä<br>aktivoidaan kun laite on Poissa- tai<br>Kotona-tilassa. Vaihtoehtoisesti                                               | Kotona/ Poissa/<br>Varoitus/<br><u>Hälytys</u>                |

### Uudelleenkäynnistys

Näyttö voidaan uudelleenkäynnistää seuraavilla tavoilla:

- Valikon kautta. Teksti "Uudelleenkäyn." näkyy näyttöikkunassa hetken ajan ja laite käynnistyy uudestaan.
- Katkaisemalla virta hetken ajaksi.

### Tehdasasetus

Näyttö voidaan palauttaa tehdasasetuksiin seuraavilla tavoilla:

- Valikon kautta. Teksti "Tehdasasetukset" näkyy näytössä hetken ajan, ja laite käynnistyy uudelleen tehdasetuksin..
- Katkaisemalla virran ja painamalla samanaikaisesti Käyttöasetuspainiketta ja Kuittauspainiketta kunnes laite käynnistyy. Teksti " Tehdasasetukset" näkyy hetken kuluttua näytössä ja painikkeet voi vapauttaa.

### Nappipariston vaihtaminen

Mikäli sähkökatkoksen jälkeen näyttöyksikön kello osoittaa väärän kellonajan, pitää backup-paristo vaihtaa.

- 1. Irroita ohjausyksikkö seinältä nostamalla se pois kiinnitysruuveista.
- 2. Irroita takakannen ruuvit ja poista takakansi.
- 3. Piirilevy (CPU-kortti) irroitetaan vetämällä sitä varovasti suoraan ylöspäin.
- 4. Irroita paristo (malli CR2032) ja aseta uusi paristo pidikkeeseen.
- 5. CPU-kortti asetetaan takaisin niin, että valkoinen nuoli osoittaa ylöspäin kohti laatikon yläreunaa. **Molempien piirilevyjen nuolet on** osoitettava samaan suuntaan tai muuten levyt voivat vaurioitua.
- 6. Aseta takakansi paikoilleen.

## Huolto

Suorita seuraavat toimenpiteet kerran vuodessa:

- ✓ Tarkista että *Virtausindikaattori* välkkyy kun vettä lasketaan. Huomioi että järjestelmässä on normaalisti muutaman sekunnin viive.
- ✓ Magneettiventtiili tulee tarkistaa säännöllisesti. Aseta järjestelmä *Poissa-tilaan*, laske vettä hanasta ja varmista että järjestelmä sulkee veden tulon.
- ✓ Puhdista hiukkassuodatin. Tukkeutunut suodatin voi aiheuttaa ongelmia vedentulossa tai vedenpaineessa. *Katso asennusohje*.

Suoritetaan tarvittaessa:

✓ Jos kello näyttöpaneelissa näyttää sähkökatkoksen jälkeen väärää aikaa, vaihda paristo.

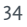

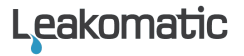

# Tekniset tiedot

|                                            | P1I-N20                       | P1I-N25                        | P1I-N32                        | P1I-N40                        | P1I-N50                        |
|--------------------------------------------|-------------------------------|--------------------------------|--------------------------------|--------------------------------|--------------------------------|
| Ohjausyksikkö                              |                               |                                |                                |                                |                                |
| Virtalähde                                 |                               |                                | 24VDC                          |                                |                                |
| Mitat                                      |                               | 126(W)                         | x 74(H) x 30                   | (D) mm                         |                                |
| Venttiiliyksikkö                           |                               |                                |                                |                                |                                |
| Kierre                                     | ³⁄₄"<br>DN20                  | 1"<br>DN25                     | 1¼"<br>DN32                    | 1,5"<br>DN40                   | 2"<br>DN50                     |
| Painehäviö                                 | 0,30 bar                      |                                |                                |                                |                                |
| Max käyttöpaine                            | 10 bar                        |                                |                                |                                |                                |
| Max vuode                                  | 5,8 m <sup>3</sup> /h         | 11 m <sup>3</sup> /h           | 18 m <sup>3</sup> /h           | 24 m <sup>3</sup> /h           | 40 m <sup>3</sup> /h           |
| <b>Mitat</b><br>(mm)                       | 90(W) x<br>225(H) x<br>125(D) | 165(W) x<br>235(H) x<br>125(D) | 170(W) x<br>250(H) x<br>130(D) | 180(W) x<br>260(H) x<br>135(D) | 210(W) x<br>270(H) x<br>135(D) |
| Käyttölämpötila                            | +0 +90 °C                     |                                |                                |                                |                                |
| Venttiilin asento<br>sähkökatkoksen aikana | NO –<br>Normally Open         |                                |                                |                                |                                |

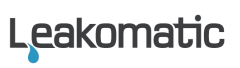